# 第1章 利用者登録

# 1-1.利用者登録

佐賀県電子入札システムを利用するには、事前に「利用者登録」が必要です。「利用者登録」には ICカードが必要となります。

以下に「利用者登録」の方法を説明します。

(1)調達機関選択画面の表示

| 🚈 佐賀県 - Microsoft Internet Explorer          | ×                                                  |
|----------------------------------------------|----------------------------------------------------|
| │ ファイル(E) 編集(E) 表示(V) お気に入り(A) ツール(I) ヘルプ(H) | 11 A                                               |
| 」 ← 戻る ・ ⇒ ・ ③ ④ ④ ◎検索 副お気に入り ⑨メディア ③ 国・ 昌   |                                                    |
| ] ፖドレスመ 🧃 🛶 ((1955-195) (1995-195)           | <ul> <li>         ご          ご         ご</li></ul> |
| <b>父</b> 佐賀県                                 |                                                    |
| 調達                                           | 機関選択画面(受注者用)                                       |
|                                              | 調達機関: 陸賀県<br>① 物品、役務をクリックし<br>ます。                  |
|                                              | ◎物品、役務                                             |
|                                              |                                                    |
|                                              |                                                    |
|                                              |                                                    |
|                                              |                                                    |
| ● ページが表示されました                                | □ □ □ □ □ □ □ □ □ □ □ □ □ □ □ □ □ □ □              |

ブラウザ(インターネット閲覧ソフト:インターネットエクスプローラー、ネットスケープ)にて、 電子入札システム初期画面を表示します。

#### 参 佐賀県 - Microsoft Internet Explorer ファイル(E) 編集(E) 表示(V) お気に入り(A) ツール(T) ヘルプ(H) ⇔戻る・→・③ 🗹 🖄 🧕 複素 画お気に入り 🧐 メディア 🧭 💁 🖃 🗐 アドレス(D) 👩 https://nyusatsu-rensyuu.pref.saga.lg.jp/ebidGoodsAccepter/index.jsp ▼ 🔗 移動 リンク ※ 佐賀県 【物品調達】 「利用者登録/電子入札」選択画面(受注者用) ご使用のJRE(Java実行環境)のバージョンを選択してください。 ください (選択を誤るとアプリケーションが正常に動作しませんの ご利用のパソコンのJREのパージョンが不明な方は、これらJREバ ージョン確認を ご覧ください。 ※『JREが正しく設定されていない可能性があります』と表示した 『佐賀県電子入札システム』HPの『JREの確認について』の手 :(J りご確認ください。 JREのバージョンが JRE1.3.\*\*\* の方はこちら JRE1.3用 ①JRE バージョン確認を 利用者登録 クリックします。 電子入札システム JREのバージョンが JRE1.4.・・・以上の方はこちら(Windows Vistaの方はこちら) JRE1.4以上用 ※ Windows Vista以外のOSをお使いの方でもJRE1.4以上の方はこちら 利用者登録 電子入札システム ① 業務実行中は、この画面を閉じないでください。 業務画面よりも先にこの画面を閉じるとアプリケーションが正常に終了しない場合があります。 ② この画面を「お気に入り」に登録しないでください。動作しない場合があります。 『佐賀県電子入札システム』のホームページの「システム入り口」から電子入札に入ってください。 🙆 ページが表示されました 🔒 🕑 信頼済みサイト

(2) JRE のバージョン確認

使用されている Java Runtime Environment(以下 JRE)のバージョンを既にご存知の方は8ページの「(4)「利用者登録/電子入札」選択画面の表示」に進んでください。

(3) JRE のバージョン確認画面

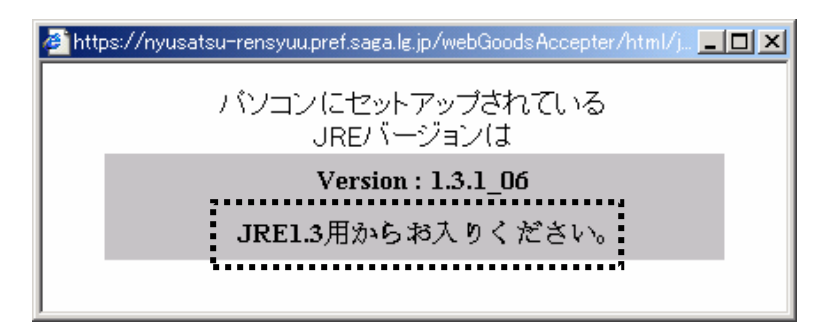

点線で囲まれた枠の中に「JRE1.3 用からお入りください。」または「JRE1.4 以上用からお入りください。」と表示されるので、よく確認してください。

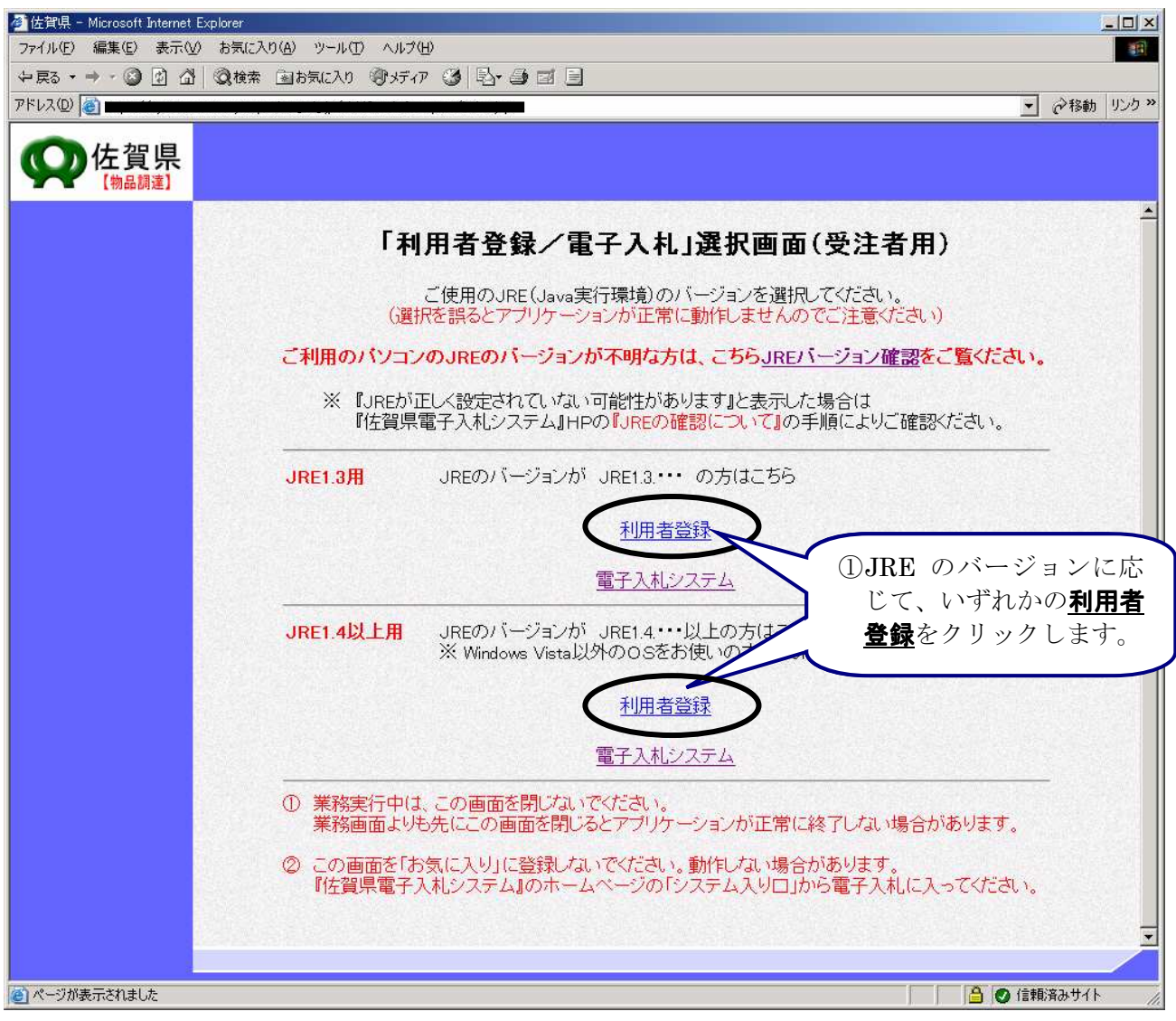

#### (4) 「利用者登録/電子入札」選択画面の表示

# 7ページで「JRE1.3 用からお入りください。」と表示された方は上段の「利用者登録」を、「JRE1.4 以 上用からお入りください。」と表示された方は下段の「利用者登録」をクリックしてください。

電子入札システムを操作している間は上の画面(「利用者登録/電子入札」選択画面(受注者用)画 面)が常に開いていますので、**閉じないように注意してください**。閉じてしまうと電子入札システムが 正常に動作しない場合があります。 (5)利用者登録トップメニュー画面の表示

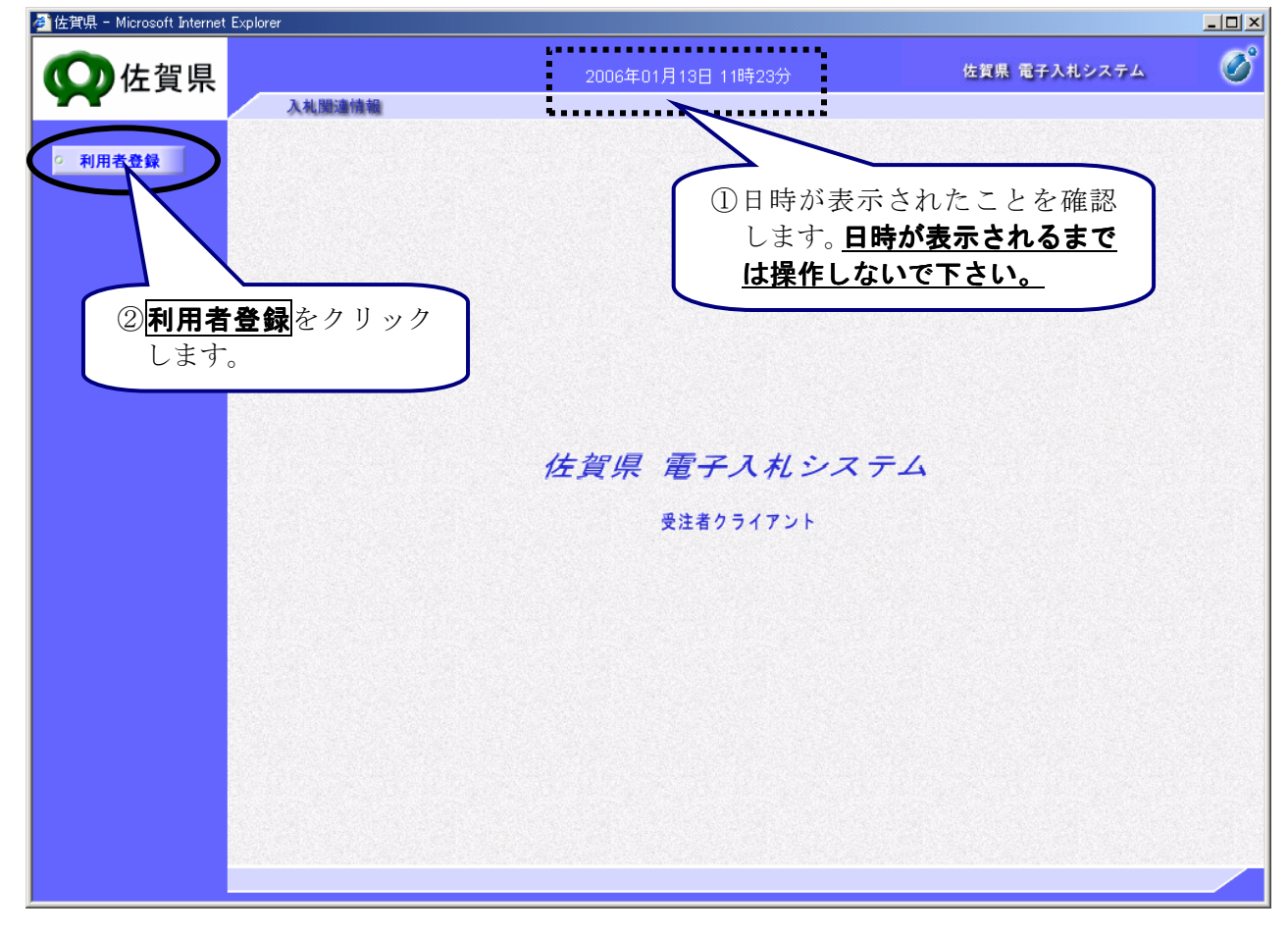

(6)利用者登録メニュー画面の表示

| 🎒 佐賀県 - Microsoft Internet | Explorer                      |              |   |
|----------------------------|-------------------------------|--------------|---|
| <b>〇</b> 佐賀県               | 2006年01月13日 11時16分            | 佐賀県 電子入札システム | Ø |
| TT                         | 入机服油情報                        |              |   |
| ◎ 利用者登録                    | 利用者登録メニュー                     |              |   |
|                            | ①新規に利用者登録を行うに<br>は登録をクリックします。 |              |   |

※ いったん登録した利用者情報の変更を行うには変更をクリックします。

※ I Cカードの更新を行うには I Cカード更新 をクリックします。(但し、失効した I Cカードからは 更新できません。)

(7) P I N番号の入力

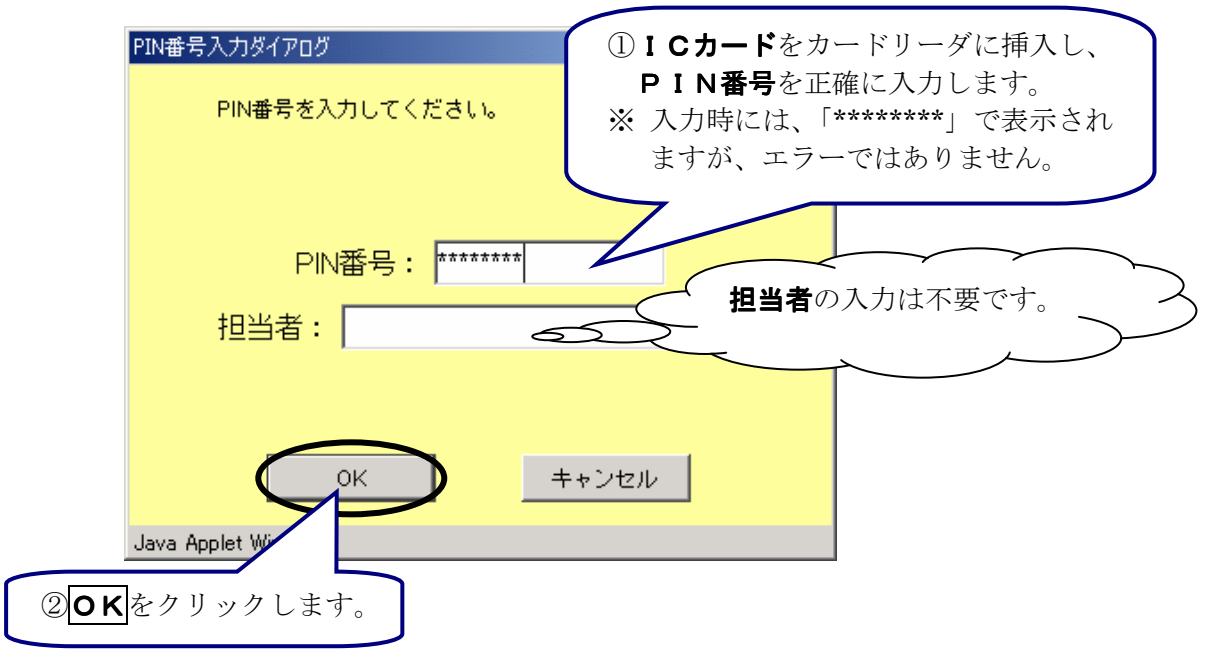

※ PIN番号は、ICカード認証局よりICカードが発行される時に通知される番号です。

(8) 資格審査情報検索画面の表示

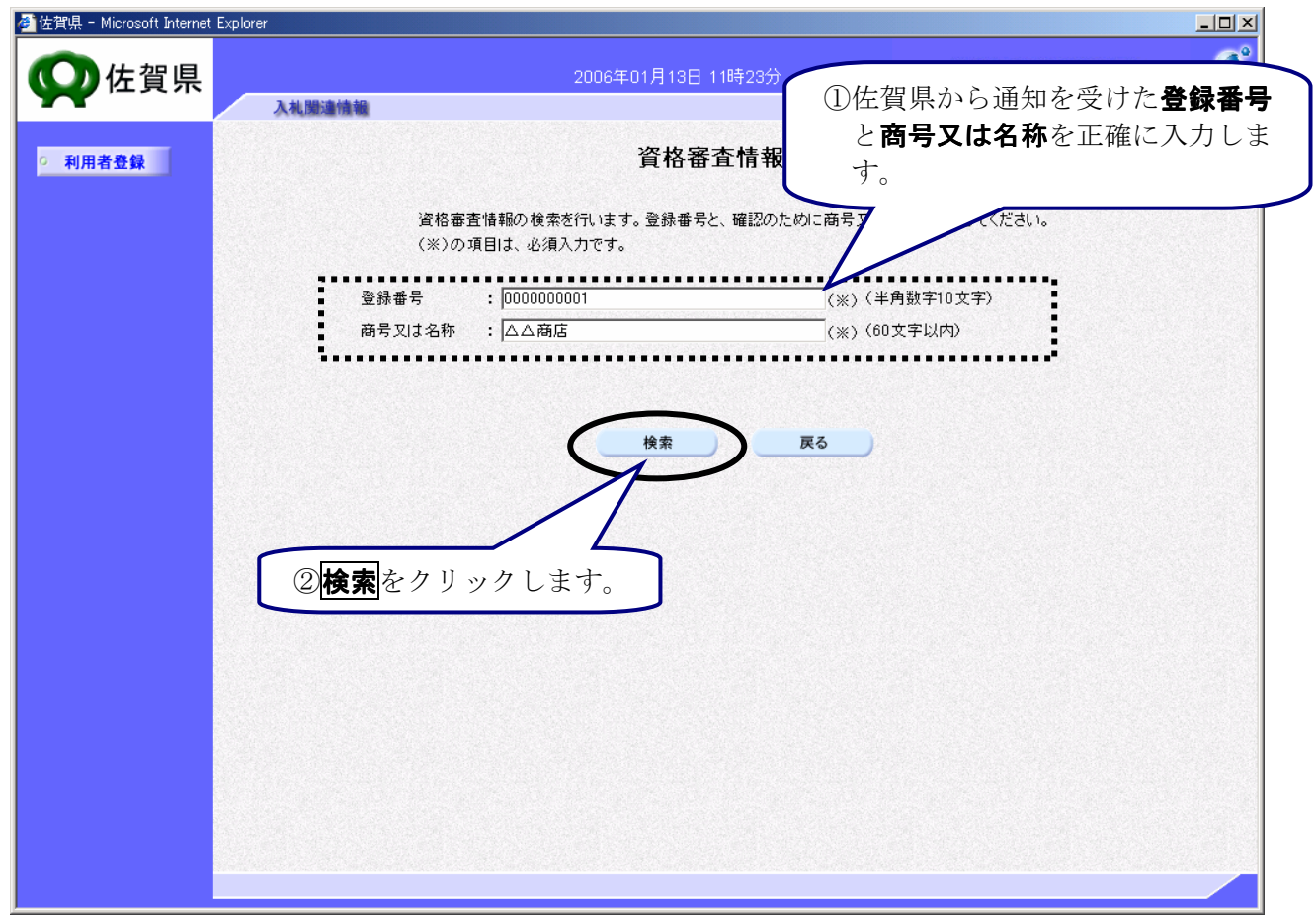

※ 入力された情報に間違いがなければ、次頁の画面が表示されます。

# (9)利用者登録画面の表示

|                              | 0                                       |                                         |                        |
|------------------------------|-----------------------------------------|-----------------------------------------|------------------------|
|                              |                                         | 2006年01月13日 11時28分                      | 佐賀県 電子入札システム           |
|                              | 入礼闌遺情報                                  |                                         |                        |
| 利用者登録                        |                                         | 利用者登録                                   |                        |
|                              |                                         | 利用者登録では、業者情報とICカードの:<br>(※)の項目は、必須入力です。 | 登録を行います。               |
|                              | 企業情報                                    |                                         | ① <b>企業情報</b> を入力します。  |
|                              | 商号又は名称<br>企業郵便番号<br>企業住所<br>代表者氏名       | : △ △ 商店<br>:                           |                        |
|                              | 代表者役職                                   | :                                       |                        |
|                              | 代表電話番号                                  | : Inap2-5555-5555                       | (※)(半月 1例:03-0000)     |
|                              | 代表FAX番号                                 | :  0952-2222-2222                       | (※)(半角 例:03-0000-0000) |
|                              | 地域区分<br>資格の種類                           | :<br>:物品                                |                        |
|                              | 代表窓口情報                                  | 指名時はここにメールが送信されます。                      | 2代表窓口情報を入力しま<br>す。     |
|                              | 連絡先名称(部署名等)                             | : 🛆 △ 商店                                | (*) (6)                |
|                              | 連絡先郵便番号                                 | : 840-0002                              | (※) 例:123-4567)        |
|                              | 連絡先住所                                   | : 佐賀県佐賀市△△2-2-2                         | (※) (60文字以内)           |
|                              | 連絡先氏名                                   |                                         | (※)(20文字以内)            |
|                              | 連絡先雷話番号                                 | : 0952-2222-2222                        | (※)(半角 例:03-0000-0000) |
|                              | · i i i i i i i i i i i i i i i i i i i | : 0952-2222-2222                        |                        |
|                              | 連絡先メールアドレス                              | : eigyo@sankaku.co.jp                   | ③ICカード利用部署情            |
|                              |                                         |                                         | を入力します。                |
|                              | ICカード利用部署情報                             |                                         | ※ 基本的に代表窓口情報           |
|                              | ICカード商号又は名称                             |                                         | 同じ内容を入力してく             |
|                              | ICカード取得者氏名                              |                                         | 210                    |
|                              | ICカード取得者住所                              |                                         | -7                     |
|                              | 理格无名称(部者名寺)                             |                                         |                        |
|                              | 連絡元郵便番 <b>ち</b>                         |                                         |                        |
|                              | 連絡光111所                                 |                                         |                        |
|                              | 連絡先氏名                                   | :   名美 二郎                               | (※)(20文字以内)            |
|                              | 連絡无電話番号                                 | : 0952-2222-2222                        | (※)(半月 例:03-0000-0000) |
|                              | 連絡先FAX番号                                | : 0952-2222-2222                        | (※)(半月 例:03-0000-0000) |
|                              | 連絡先メールアドレス                              | : eigyo@sankaku.co.jp                   | (※)《半月100文字以内》         |
| ④ <mark>入力内容確認</mark><br>ます。 | をクリックし                                  | 入力內容確認 医                                | 3                      |
|                              |                                         |                                         |                        |
|                              |                                         |                                         |                        |

※ 日本語入力欄に「-」(全角ハイフン)を使用しないでください。

# (10)登録内容確認画面の表示

| 佐賀県 - Microsoft Internet Exp | olorer      |                                                |                                                                                                    |
|------------------------------|-------------|------------------------------------------------|----------------------------------------------------------------------------------------------------|
| ○ 佐賀県                        |             | 2006年01月13日 11時33分                             | 佐賀県 電子入札システム                                                                                                    |
|                              | 入礼閒達情報      |                                                |                                                                                                    |
| 利田去森镇                        |             | <b>登録内容確認</b>                                  |                                                                                                    |
| - 11/11 12 JAK               |             |                                                |                                                                                                    |
|                              | 企業情報        |                                                | 登録内容が表示されます。                                                                                                    |
|                              | 商号又は名称/TD>  | :△△商店                                          | and a second second second second second second second second second second second second second second second                                                                                                    |
|                              | 企業郵便番号      |                                                | and the second second second second second second second second second second second second second second second                                                                                                    |
|                              | 企業住所        | : <b>Marin Barbara</b>                         | A second second s |
|                              | 代表者氏名       | : #200.000                                     | Att                                                                                                    |
|                              | 代表者役職       |                                                |                                                                                                    |
|                              | 代表電話番号      | : 0952-2222-2222                               |                                                                                                    |
|                              | 代表FAX番号     | : 0952-2222-2222                               |                                                                                                    |
|                              | 地域区分        | :                                              |                                                                                                    |
|                              | 資格の種類       | : 物品                                           |                                                                                                    |
|                              | 代表窓口情報      |                                                |                                                                                                    |
|                              | 連絡先名称(部署名筆  | ≨) :△△商店(株)                                    |                                                                                                    |
|                              | 連絡先郵便番号     | : 840-0002                                     |                                                                                                    |
|                              | 連絡先住所       | : 佐賀県佐賀市△△2-2-2                                |                                                                                                    |
|                              | 連絡先氏名       | : 営業 二郎                                        |                                                                                                    |
|                              | 連絡先電話番号     | : 0952-2222-2222                               |                                                                                                    |
|                              | 連絡先FAX番号    | : 0952-2222-2222                               |                                                                                                    |
|                              | 連絡先メールアドレス  | : eigyo@sankaku.co.jp                          |                                                                                                    |
|                              | ICカード利用部署情  | 報                                              |                                                                                                    |
|                              | ICカード商号又は名称 |                                                |                                                                                                    |
|                              | IC力ード取得者氏名  |                                                |                                                                                                    |
|                              | ICカード取得者住所  | :                                              |                                                                                                    |
|                              | 連絡先名称(部署名等  | 診 :△△商店(株)                                     |                                                                                                    |
|                              | 連絡先郵便番号     | : 840-0002                                     |                                                                                                    |
|                              | 連絡先住所       | : 佐賀県佐賀市△△2-2-2                                |                                                                                                    |
|                              | 連絡先氏名       | :営業 二郎                                         |                                                                                                    |
|                              | 連絡先電話番号     | : 0952-2222-2222                               |                                                                                                    |
|                              | 連絡先FAX番号    | : 0952-2222-2222                               |                                                                                                    |
|                              | 連絡先メールアドレス  | : eigyo@sankaku.co.jp                          |                                                                                                    |
|                              | ICカード情報     |                                                |                                                                                                    |
|                              |             | : 3749427                                      |                                                                                                    |
|                              | 証明書発行者      | : OU=GoSign Certification Authority.C          | =Nippon Denshi Ninsho Co.Ltd.,C=JP                                                                                                    |
|                              | 証明書有効期限     | : 2006/03/21                                   |                                                                                                    |
|                              |             |                                                |                                                                                                    |
|                              |             | 企業情報及び、ICカード利用部署情報の商号<br>御社の商号又は名称であることを確認してくだ | 又は名称が<br>さい。                                                                                                    |
| ①登録内容                        | を確認後 登録を    | この内容でよろしければ登録ボタンを押してくた                         | iðu)                                                                                                    |
| クリック                         | します。        |                                                |                                                                                                    |
|                              |             | 登録 戻る                                          |                                                                                                    |
|                              |             |                                                |                                                                                                    |
| •                            |             |                                                |                                                                                                    |
|                              |             |                                                |                                                                                                    |

(11)利用者登録完了画面の表示

| 🎒 佐賀県 - Microsoft Internet | Explorer           |                                                                                                    |              |   |
|----------------------------|--------------------|----------------------------------------------------------------------------------------------------|--------------|---|
| <b>父</b> 佐賀県               | 3 - 11 HB: 10 - 10 | 2006年01月13日 11時34分                                                                                                    | 佐賀県 電子入札システム | Ø |
|                            | 人名法加斯特             |                                                                                                    |              |   |
| ○ 利用者登録                    |                    |                                                                                                    |              |   |
|                            |                    | 利用者情報の登録が完了いたしました。<br>企業IDは4100017612325498です。                                                                                                    |              |   |
|                            |                    |                                                                                                    |              |   |
|                            |                    | ブラウザを右上のXボタンで一度終了させてください。                                                                                                    |              |   |
|                            |                    |                                                                                                    |              |   |
|                            |                    | 白刷                                                                                                    |              |   |
|                            |                    |                                                                                                    |              |   |
|                            |                    |                                                                                                    |              |   |
|                            |                    |                                                                                                    |              |   |
|                            |                    |                                                                                                    |              |   |
|                            |                    |                                                                                                    |              |   |
|                            |                    |                                                                                                    |              |   |
|                            |                    | and a strain a star in a canact 20 To 14. The basis of the start start (To To To To To To To To To To To To To<br>To To To To To To To To To To To To To T |              |   |

※ **印刷**をクリックすると印刷をすることができます。

以上で、利用者登録の手続きが完了しました。

# 1-2.利用者変更

「利用者登録」で事前に登録した内容を修正するには利用者変更を行います。「利用者変更」には I C カードが必要となります。

以下に「利用者変更」の方法を説明します。

(1)調達機関選択画面の表示

| 佐賀県 - Microsoft Internet Explorer                                                                                                    | I X |
|----------------------------------------------------------------------------------------------------|-----|
| ファイル(E) 編集(E) 表示(V) お気に入り(A) ツール(I) ヘルプ(H)                                                                                                    |     |
| + 戻る・ → ・ ③ 🖸 🏠 🔍 検索 国は気に入り ⑨ メディア 🎯 🔄・ 🍜 🖬 🗐                                                                                                    |     |
| アドレス型 🕘 🔐 🦛 (1995-1951) (1995-1951) (1995-1950) (1995-1950) (1 | ゥ»  |
| ♀佐賀県                                                                                                    |     |
| 調達機関選択画面(受注者用)                                                                                                    |     |
| 調達機関: 産 <sup>資県</sup> ▼ ① <u>物品、役務</u> をクリックし<br>ます。                                                                                                    |     |
| <u>◎物品、役務</u>                                                                                                    |     |
|                                                                                                    |     |
|                                                                                                    |     |
|                                                                                                    |     |
|                                                                                                    |     |
| ページが表示されました                                                                                                    |     |

ブラウザ(インターネット閲覧ソフト:インターネットエクスプローラー、ネットスケープ)にて、 電子入札システム初期画面を表示します。

#### 参 佐賀県 - Microsoft Internet Explorer ファイル(E) 編集(E) 表示(V) お気に入り(A) ツール(T) ヘルプ(H) ⇔戻る・→・③ 🗹 🖄 🧕 複素 画お気に入り 🧐 メディア 🧭 💁 🖃 🗐 アドレス(D) 👩 https://nyusatsu-rensyuu.pref.saga.lg.jp/ebidGoodsAccepter/index.jsp ▼ 🔗 移動 リンク ※ 佐賀県 【物品調達】 「利用者登録/電子入札」選択画面(受注者用) ご使用のJRE(Java実行環境)のバージョンを選択してください。 ください (選択を誤るとアプリケーションが正常に動作しませんの ご利用のパソコンのJREのパージョンが不明な方は、これらJREバ ージョン確認を ご覧ください。 ※『JREが正しく設定されていない可能性があります』と表示した 『佐賀県電子入札システム』HPの『JREの確認について』の手 りご確認ください。 JREのバージョンが JRE1.3.\*\*\* の方はこちら JRE1.3用 ①JRE バージョン確認を 利用者登録 クリックします。 電子入札システム JREのバージョンが JRE1.4.・・・以上の方はこちら(Windows Vistaの方はこちら) ※ Windows Vista以外のOSをお使いの方でもJRE1.4以上の方はこちら JRE1.4以上用 利用者登録 電子入札システム ① 業務実行中は、この画面を閉じないでください。 業務画面よりも先にこの画面を閉じるとアプリケーションが正常に終了しない場合があります。 ② この画面を「お気に入り」に登録しないでください。動作しない場合があります。 『佐賀県電子入札システム』のホームページの「システム入り口」から電子入札に入ってください。 🙆 ページが表示されました 🔒 🕑 信頼済みサイト

(2) JRE のバージョン確認

使用されている Java Runtime Environment (以下 JRE)のバージョンを既にご存知の方は19ページの「(4)「利用者登録/電子入札」選択画面の表示」に進んでください。

(3) JRE のバージョン確認画面

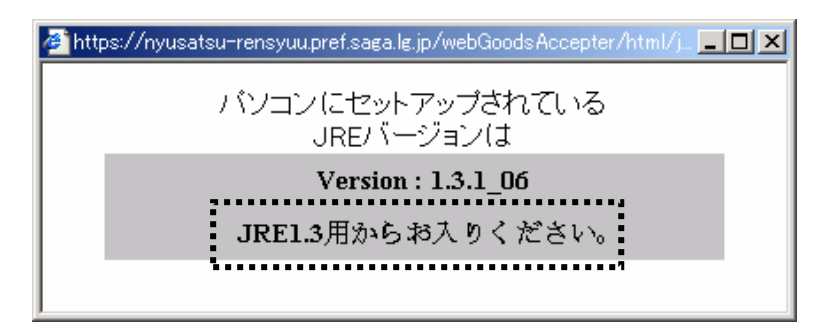

点線で囲まれた枠の中に「JRE1.3 用からお入りください。」または「JRE1.4 以上用からお入りくださ い。」と表示されるので、よく確認してください。

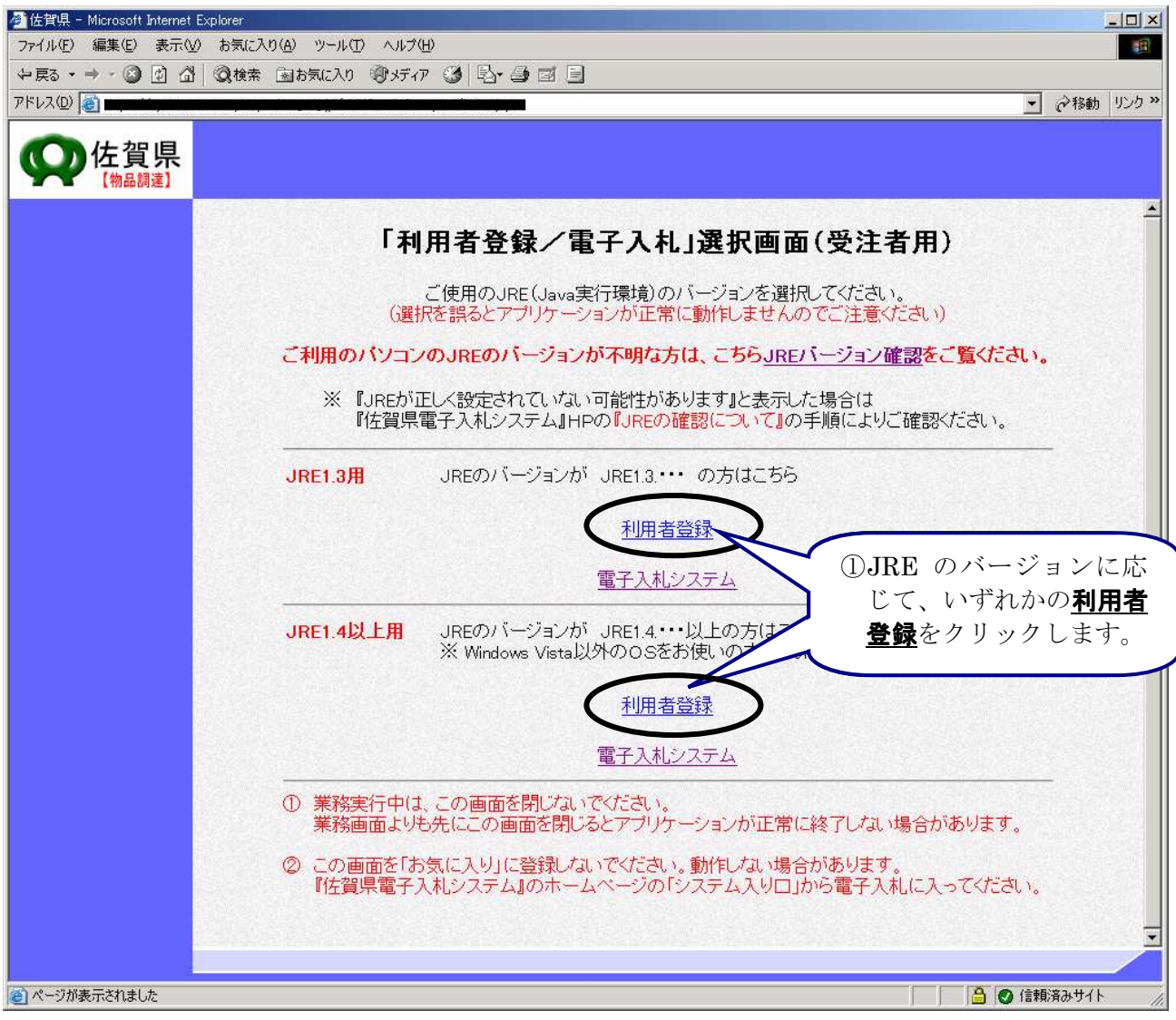

(4) 「利用者登録/電子入札」選択画面の表示

# 18ページで「JRE1.3 用からお入りください。」と表示された方は上段の「利用者登録」を、「JRE1.4 以上用からお入りください。」と表示された方は下段の「利用者登録」をクリックしてください。

電子入札システムを操作している間は上の画面(「利用者登録/電子入札」選択画面(受注者用)画 面)が常に開いていますので、**閉じないように注意してください**。閉じてしまうと電子入札システムが 正常に動作しない場合があります。

(5)利用者登録トップメニュー画面の表示

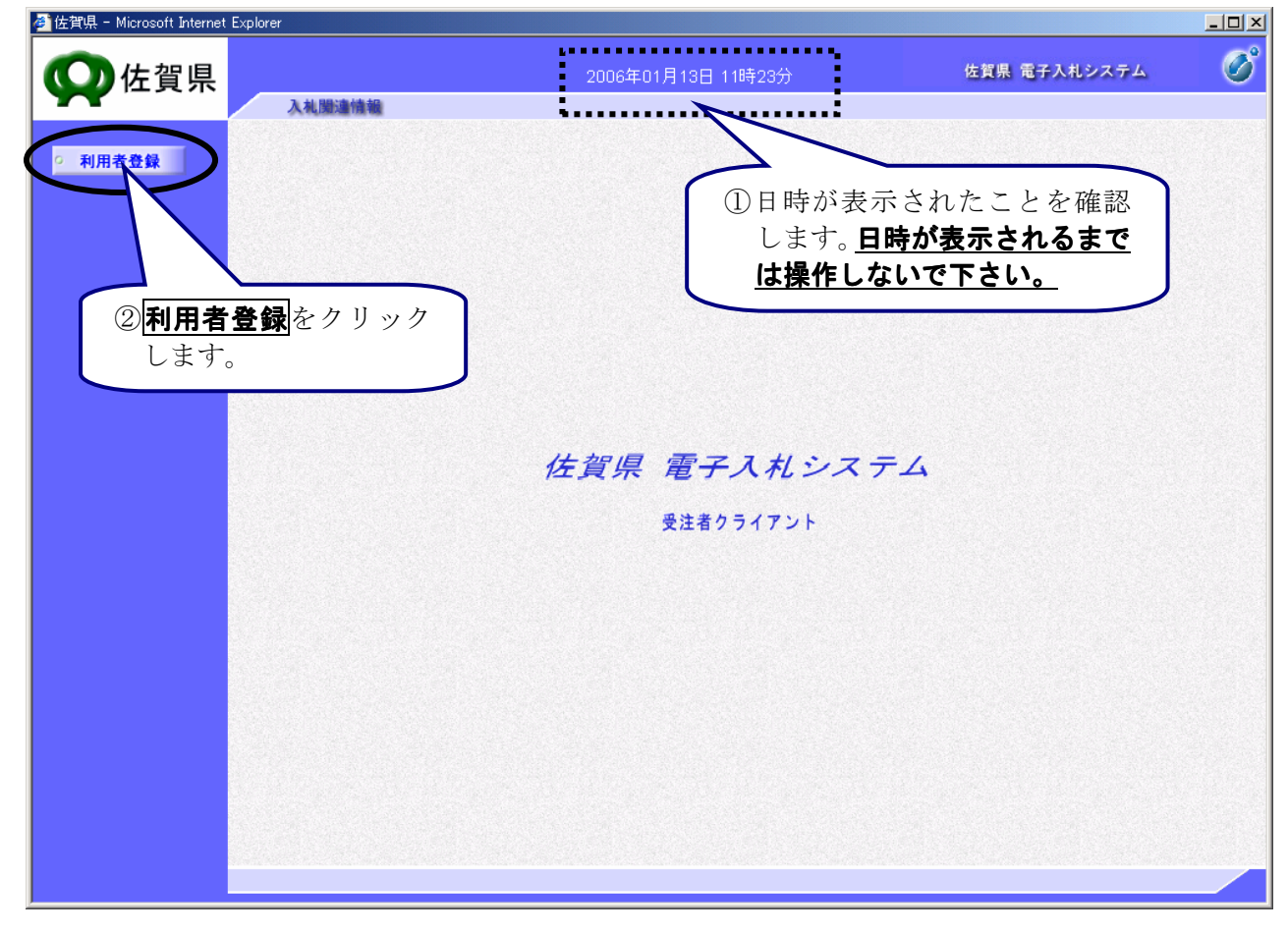

(6)利用者登録メニュー画面の表示

| 🎒 佐賀県 - Microsoft Internet | Explorer |                                          |              |   |
|----------------------------|----------|------------------------------------------|--------------|---|
| <b>父</b> 佐賀県               | 入礼間這情報   | 2006年01月13日 11時16分                       | 佐賀県 電子入札システム | Ø |
| ○ 利用者登録                    |          | 利用者登録メニュー                                |              |   |
|                            |          | ①利用者変更を行うには<br>変更<br>をクリックします。 登録 変更 IC2 | 5—ド更新        |   |
|                            |          |                                          |              |   |

※ 新規に利用者情報の登録を行うには登録をクリックします。

※ I Cカードの更新を行うには I Cカード更新 をクリックします。(但し、失効した IC カードからは 更新できません。) (7) P I N番号の入力

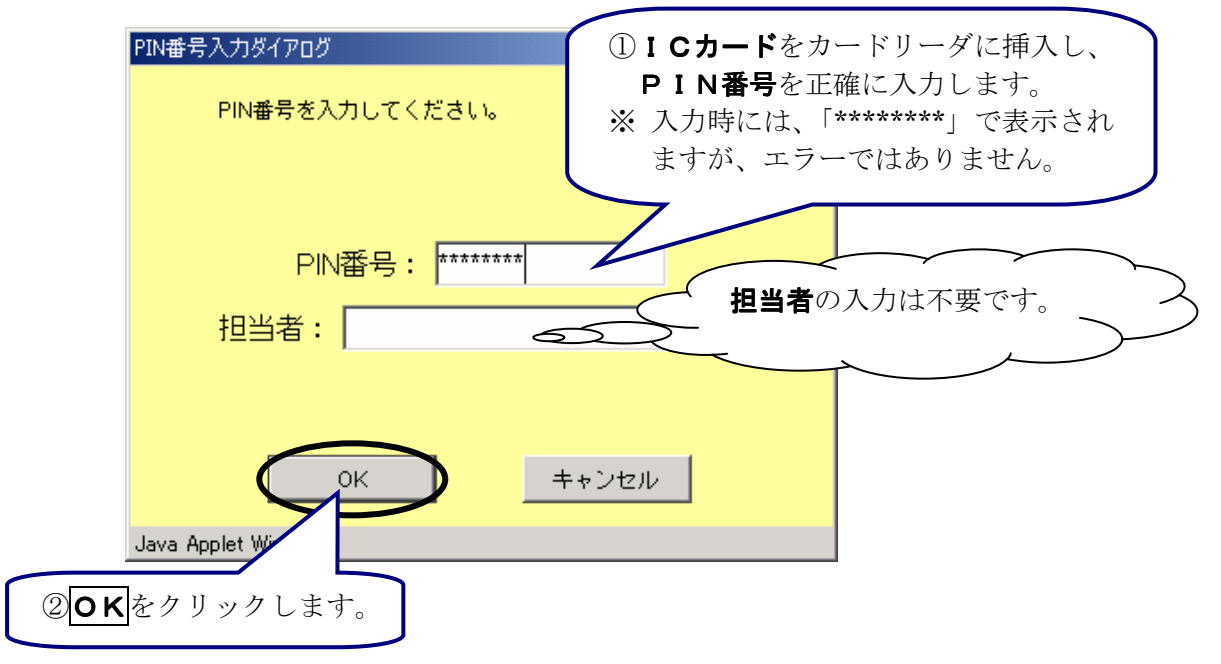

※ PIN番号は、ICカード認証局よりICカードが発行される時に通知される番号です。

# (8)利用者変更画面の表示

| 参 佐賀県 - Microsoft Internet Expl | lorer                     |                                        |                                    |
|---------------------------------|---------------------------|----------------------------------------|------------------------------------|
| <b>○</b> 佐賀旦                    |                           | 2006年01月13日 11時47分                     | 佐賀県 電子入札システム 🔗                     |
|                                 | 入机関連情報                    |                                        |                                    |
|                                 |                           | 진묘퐌초품                                  |                                    |
| ○ 利用者登録                         |                           | 利用者変更                                  |                                    |
|                                 |                           | 利用者変更では、登録されている業者情報<br>(※)の項目は、必須入力です。 | &の変更を行います。                         |
|                                 | 企業情報                      |                                        |                                    |
|                                 | 企業ID                      | : 4100017612325498                     | <ol> <li>①変更が必要な項目の修正入力</li> </ol> |
|                                 | 商号又は名称                    | : △△商店                                 | を行います。                             |
|                                 | 企業郵便番号                    |                                        |                                    |
|                                 | 近未注/JI<br>代表者氏名           | · · · · · · · · · · · · · · · · · · ·  |                                    |
|                                 | 代表者役職                     | :                                      | L .                                |
|                                 | 代表電話番号                    | : 0952-2222-2222                       | 〈※〉(半角 例:03-0000-0000〉             |
|                                 | 代表FAX番号                   | : 0952-2222-2222                       | (※)〈半角 例:03-0000-0000〉             |
|                                 | 地域区分                      | · ·                                    |                                    |
|                                 | 資格の種類                     | : 物品                                   |                                    |
|                                 | 代表窓口情報                    | 指名時はここにメールが送信されます。                     |                                    |
|                                 | 連絡先名称(部署名等)               | :  △△商店 〈株〉                            | (※)(60文字以内)                        |
|                                 | 連絡先郵便番号                   | : 840-0002                             | (※)〈半角 例:123-4567〉                 |
|                                 | 連絡先住所                     | : 佐賀県佐賀市△△2-2-2                        | (※)(60文字以内)                        |
|                                 | 連絡先氏名                     | : 営業 二郎                                | (※)(20文字以内)                        |
|                                 | 連絡先電話番号                   | : 0952-2222-2222                       | (※)(半角 例:03-0000-0000)             |
|                                 | 連絡先FAX番号                  | : 0952-2222-2222                       | (※)(半角 例:03-0000-0000)             |
|                                 | 連絡先メールアドレス                | : eigyo@sankaku.co.jp                  | (※)(半角100文字以内)                     |
|                                 | ICカード利用部署情報               |                                        |                                    |
|                                 | ー<br>ICカード商号又は名称          |                                        |                                    |
|                                 | ICカード取得者氏名                |                                        |                                    |
|                                 | 10月一ド取得者任所<br>演然生々称(部署々等) |                                        |                                    |
|                                 | 连续生和便希号                   |                                        | (※) (00文于以内)<br>                   |
|                                 | <u></u> 建格元郵度番号           | · [040-0002<br>· 佐賀県佐賀吉A A 2-2-2       | (*) (+A M.125-4507)                |
|                                 | 連絡元任加                     |                                        |                                    |
|                                 | 建始尤氏石                     |                                        | (*) (20 (+ (1/))                   |
|                                 | 理格尤电話番方                   | : 0952-2222-2222                       |                                    |
|                                 | 連絡先FAX番号                  | : 10962-2222-2222                      | (※)(半月 例:03-0000-0000)             |
|                                 | 連絡先メールアドレス                | : eigyo@sankaku.co.jp                  | (※)(半月100文千以内)                     |
| ②入力内容                           | 確認をクリック                   |                                        |                                    |
| します。                            | I                         | 入力内容確認                                 | R6                                 |
| -                               |                           |                                        |                                    |
|                                 |                           |                                        |                                    |
|                                 |                           |                                        |                                    |

※ 日本語入力欄に「-」(全角ハイフン)を使用しないでください。

# (9)変更内容確認画面の表示

|                                   | 7. 盐 明宗南北东北区                                                                                                    | 2006年01月13日(1時47分)                                                 |                                             |     |
|-----------------------------------|----------------------------------------------------------------------------------------------------|--------------------------------------------------------------------|---------------------------------------------|-----|
| -                                 | 入礼」對連領著                                                                                                    |                                                                    |                                             |     |
| 间用者登録                             |                                                                                                    | 変更内容確認                                                             |                                             |     |
|                                   |                                                                                                    |                                                                    |                                             |     |
|                                   | 企業情報                                                                                                    |                                                                    | 変更内容が表示され                                   | します |
|                                   | 企業ID                                                                                                    | : 4100017612325498                                                 | A REAL AREA PROVIDED                        |     |
|                                   | 商号又は名称                                                                                                    | : △△ 商店                                                            |                                             |     |
|                                   | 企業郵便番号                                                                                                    | :                                                                  | atticet                                     |     |
|                                   | 企業住所                                                                                                    |                                                                    |                                             |     |
|                                   | 代表者氏名                                                                                                    |                                                                    |                                             |     |
|                                   | 代表者役職                                                                                                    | :                                                                  |                                             |     |
|                                   | 代表電話番号                                                                                                    | : 0952-2222-2222                                                   |                                             |     |
|                                   | 代表FAX番号                                                                                                    | : 0952-2222-2222                                                   |                                             |     |
|                                   | 地域区分                                                                                                    | :                                                                  |                                             |     |
|                                   | 資格の種類                                                                                                    | :物品                                                                |                                             |     |
|                                   | 代表窓口情報                                                                                                    |                                                                    |                                             |     |
|                                   | ·<br>                                                                                                    | :八八商店(株)                                                           |                                             |     |
|                                   | 运行元 石 17 C 18 名 石 李/                                                                                                    | : 840-0002                                                         |                                             |     |
|                                   | 运行力到使要 5<br>道絡先住所                                                                                                    | : 佐賀県佐賀市((ハ2-2-2-2)                                                |                                             |     |
|                                   | 連絡先氏名                                                                                                    |                                                                    |                                             |     |
|                                   | 連絡先電話番号                                                                                                    | : 0952-2222-2222                                                   |                                             |     |
|                                   | 連絡先FAX番号                                                                                                    | : 0952-2222-2222                                                   |                                             |     |
|                                   | 連絡先メールアドレス                                                                                                    | : eigyo@sankaku.co.jp                                              |                                             |     |
|                                   | ICカード利用部署情報                                                                                                    |                                                                    |                                             |     |
|                                   | ICカード利用部署情報<br>                                                                                                    | :<br>:<br>:<br>:<br>:<br>:<br>:<br>:<br>:<br>:                     |                                             |     |
|                                   | ICカード利用部署情報<br>ICカード商号又は名称<br>ICカード取得者氏名<br>ICカード取得者住所<br>連絡先名称(部署名等)<br>連絡先郵便番号<br>連絡先任所<br>連絡先氏名<br>連絡先町名                                                                                                    | :<br>・<br>・<br>・<br>・<br>・<br>・<br>・<br>・<br>・<br>・<br>・<br>・<br>・ |                                             |     |
|                                   | ICカード利用部署情報<br>ICカード商号又は名称<br>ICカード取得者氏名<br>ICカード取得者住所<br>連絡先名称(部署名等)<br>連絡先年所<br>連絡先任所<br>連絡先氏名<br>連絡先氏名<br>連絡先氏名<br>連絡先氏名                                                                                                    | <ul> <li>: ····································</li></ul>          |                                             |     |
|                                   | ICカード利用部署情報<br>ICカード商号又は名称<br>ICカード取得者氏名<br>ICカード取得者住所<br>連絡先名称(部署名等)<br>連絡先手の(部署名等)<br>連絡先氏名<br>連絡先氏名<br>連絡先氏名<br>連絡先氏名<br>連絡先下AX番号<br>連絡先メールアドレス                                                                                                   | :<br>:<br>:<br>:<br>:<br>:<br>:<br>:<br>:<br>:                     |                                             |     |
|                                   | ICカード利用部署情報<br>ICカード商号又は名称<br>ICカード取得者氏名<br>ICカード取得者住所<br>連絡先名称(部署名等)<br>連絡先手郵便番号<br>連絡先住所<br>連絡先氏名<br>連絡先氏名<br>連絡先下AX番号<br>連絡先メールアドレス<br>ICカード情報                                                                                                    | :<br>:<br>:<br>:<br>:<br>:<br>:<br>:<br>:<br>:                     |                                             |     |
|                                   | ICカード利用部署情報<br>ICカード商号又は名称<br>ICカード取得者氏名<br>ICカード取得者住所<br>連絡先名称(部署名等)<br>連絡先軍所<br>連絡先任所<br>連絡先氏名<br>連絡先氏名<br>連絡先下AX番号<br>連絡先FAX番号<br>連絡先FAX番号<br>連絡先FAX番号<br>連絡先FAX番号<br>連絡先子本番号<br>連絡先子本番号<br>連絡先子本番号<br>連絡先子本番号                                    | :<br>・<br>・<br>・<br>・<br>・<br>・<br>・<br>・<br>・<br>・                | Nippon Denshi Ninsho Co.Ltd.,C=JP           |     |
|                                   | ICカード利用部署情報<br>ICカード商号又は名称<br>ICカード取得者氏名<br>ICカード取得者住所<br>連絡先名称(部署名等)<br>連絡先年の(部署名等)<br>連絡先氏名<br>連絡先氏名<br>連絡先氏名<br>連絡先氏名<br>連絡先氏本番号<br>連絡先FAX番号<br>連絡先メールアドレス<br>ICカード情報<br>証明書シリアル番号<br>証明書有効期限                                                     | <ul> <li>: ●・・・・・・・・・・・・・・・・・・・・・・・・・・・・・・・・・・・・</li></ul>         | Nippon Denshi Ninsho Co.Ltd.,C=JP           |     |
| ①変更内:                             | ビカード利用部署情報     ビカード商号又は名称     ビカード商号又は名称     ビカード取得者氏名     ICカード取得者住所     連絡先名称(部署名等)     連絡先年新(部署名等)     連絡先年新     連絡先年新     連絡先年新     連絡先年新     連絡先年が     正昭書やり     証明書シリアル番号     証明書シリアル番号     証明書主の期限     容を確認後、     変更                          | :<br>:<br>:<br>:<br>:<br>:<br>:<br>:<br>:<br>:                     | Nippon Denshi Ninsho Co.Ltd.,C=JP           |     |
| <ol> <li>①変更内:<br/>をクリ</li> </ol> | ビカード利用部署情報     「にカード商号又は名称     にカード取得者氏名     にカード取得者住所     連絡先名称(部署名等)     連絡先年所     連絡先年所     連絡先年系名     連絡先年系名     連絡先年系名     連絡先年系者     連絡先来る     連絡先来る     連絡先本番号     連絡先メールアドレス <b>にカード情報</b> 証明書シリアル番号     証明書知期限     容を確認後、     変更     ックします。 | <ul> <li>: ●●●●●●●●●●●●●●●●●●●●●●●●●●●●●●●●●●●●</li></ul>          | :Nippon Denshi Ninsho Co.Ltd.,C=JP<br>ເຮັສບ |     |

(10)利用者変更完了画面の表示

| ℰ佐賀県 - Microsoft Internet | Explorer      |                           |              |   |
|---------------------------|---------------|---------------------------|--------------|---|
| <b>父</b> 佐賀県              | 7. al Michael | 2006年01月13日 11時48分        | 佐賀県 電子入札システム | Ø |
| ○ 利用者登録                   |               |                           |              |   |
|                           |               |                           |              |   |
|                           |               | 利用者情報の変更が完了いたしました。        |              |   |
|                           |               | ブラウザを右上のXボタンで一度終了させてください。 |              |   |
|                           |               |                           |              |   |
|                           |               | 白刷                        |              |   |
|                           |               |                           |              |   |
|                           |               |                           |              |   |
|                           |               |                           |              |   |
|                           |               |                           |              |   |
|                           |               |                           |              |   |
|                           |               |                           |              |   |

※ 印刷をクリックすると印刷をすることができます。

以上で、利用者変更の手続きが完了しました。

# 1-3. ICカード更新

使用中のICカードの有効期限が近づいてきたとき、使用中のICカードの利用者情報を新しいIC カードに引き継ぐ処理を行います。「ICカード更新」には現在使用中のICカードと新しいICカー ド2枚が必要となります。

以下に「ICカード更新」の方法を説明します。

(1) 調達機関選択画面の表示

| 🚈 佐賀県 - Microsoft Internet Expl | lorer                            | _ 8 ×                                           |
|---------------------------------|----------------------------------|-------------------------------------------------|
| 」 ファイル(E) 編集(E) 表示(⊻)           | お気に入り(A) ツール(T) ヘルプ(H)           | -                                               |
| ← 戻る - → - 🔕 🖸 🖓                | ②検索 国お気に入り (学)メディア (3) 記・(3) 回 目 |                                                 |
| ראין 😰 📷 אין דאר אין אין דאר 🖉  | ان 🔽                             | 夠 」リンク »                                        |
| 776020 全 (1997)                 | ■<br>調達機関選択画面(受注者用)<br>調達機関:     | → か し い ク や 、 、 、 、 、 、 、 、 、 、 、 、 、 、 、 、 、 、 |
| (ページが表示されました)                   | (音 イントラネ                         | 2h                                              |

ブラウザ(インターネット閲覧ソフト:インターネットエクスプローラー、ネットスケープ)にて、 電子入札システム初期画面を表示します。

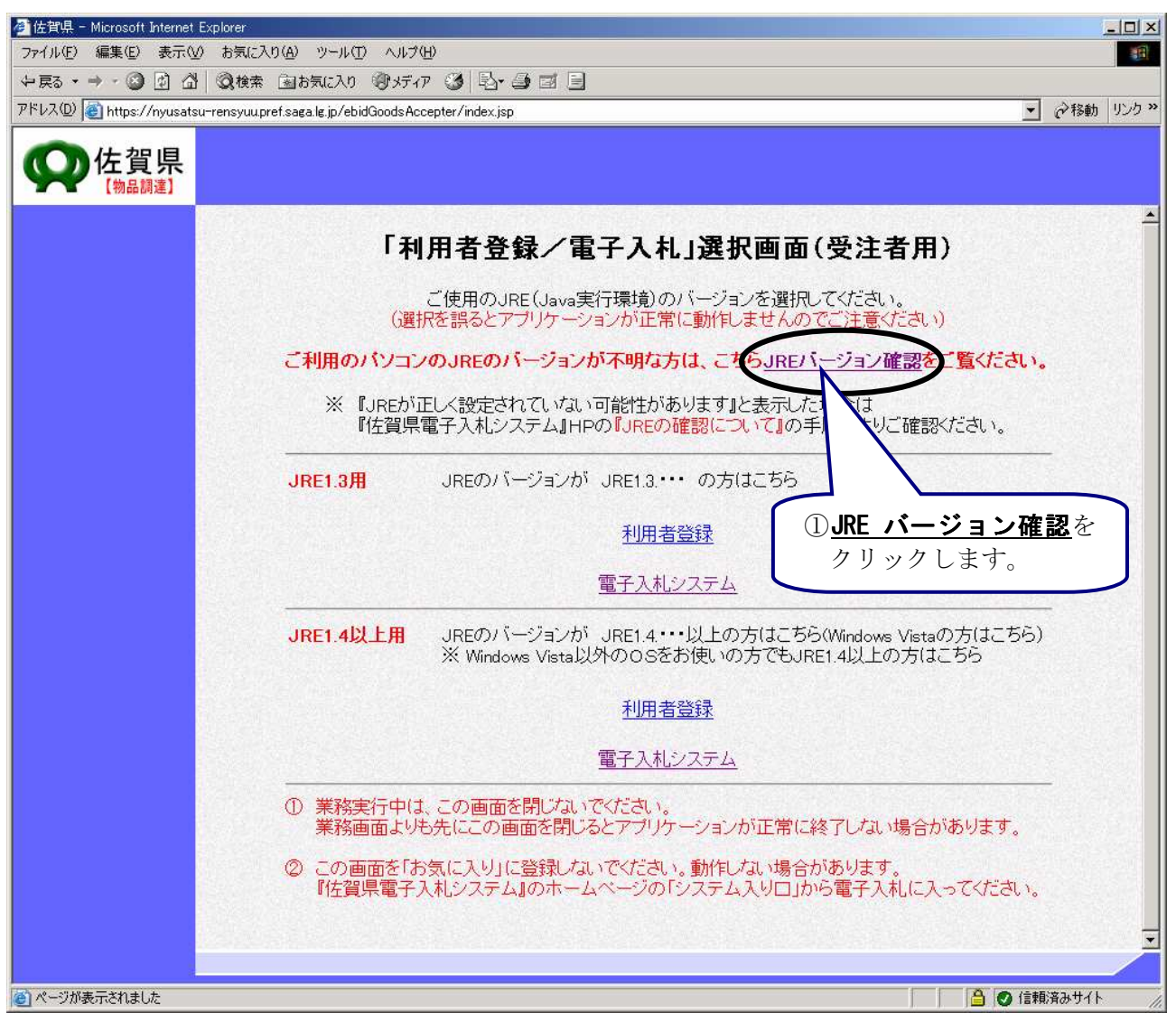

#### (2) JRE のバージョン確認

使用されている Java Runtime Environment (以下 JRE)のバージョンを既にご存知の方は29ページの「(4)「利用者登録/電子入札」選択画面の表示」に進んでください。

(3) JRE のバージョン確認画面

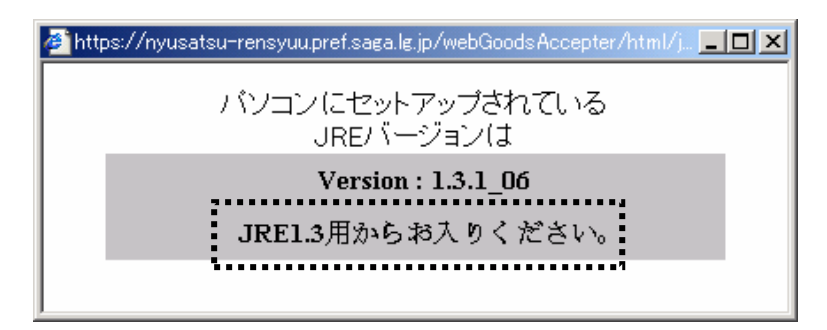

点線で囲まれた枠の中に「JRE1.3 用からお入りください。」または「JRE1.4 以上用からお入りくださ い。」と表示されるので、よく確認してください。

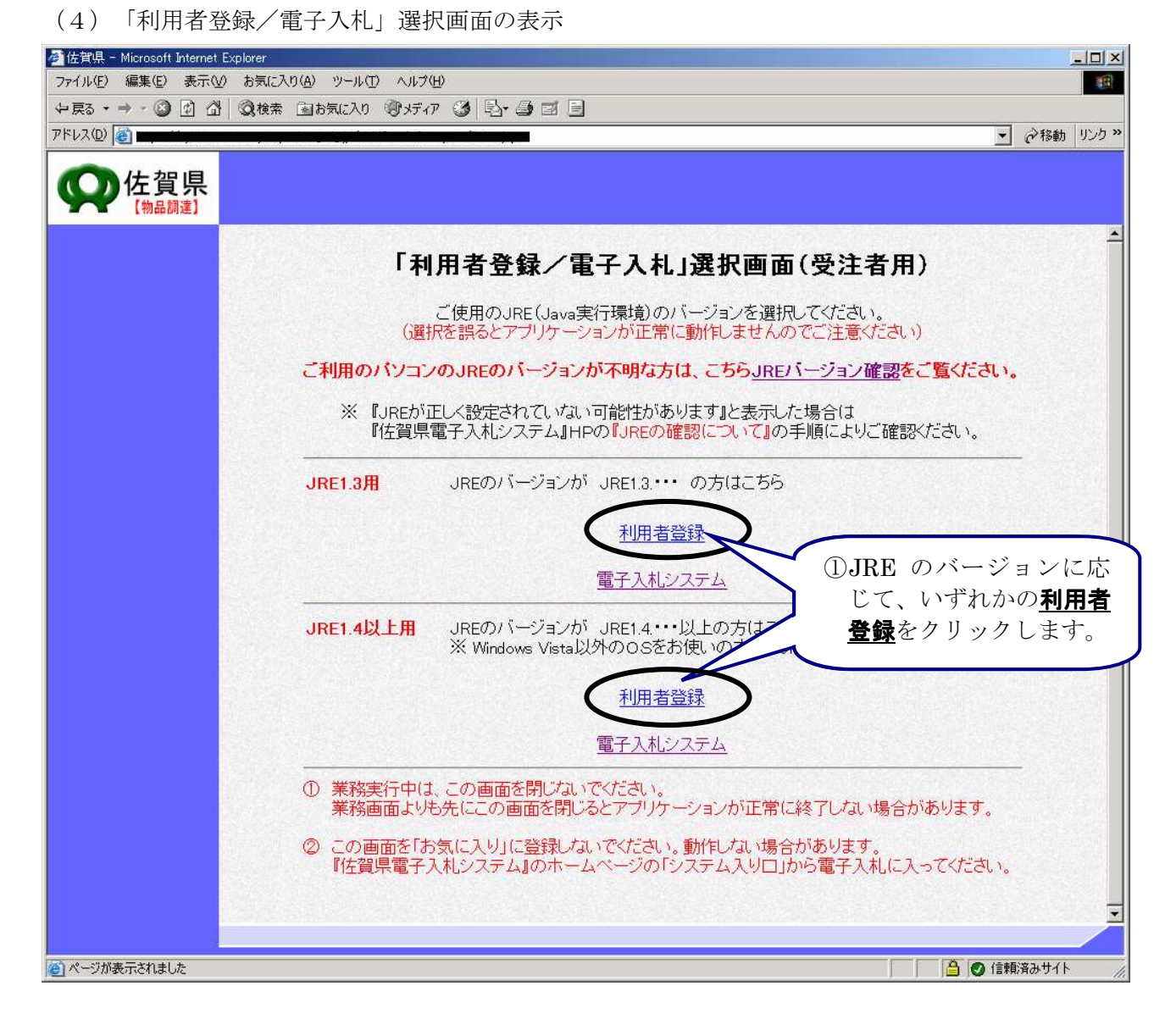

# 28ページで「JRE1.3 用からお入りください。」と表示された方は上段の「利用者登録」を、「JRE1.4 以上用からお入りください。」と表示された方は下段の「利用者登録」をクリックしてください。

電子入札システムを操作している間は上の画面(「利用者登録/電子入札」選択画面(受注者用)画 面)が常に開いていますので、**閉じないように注意してください**。閉じてしまうと電子入札システムが 正常に動作しない場合があります。 (5)利用者登録トップメニュー画面の表示

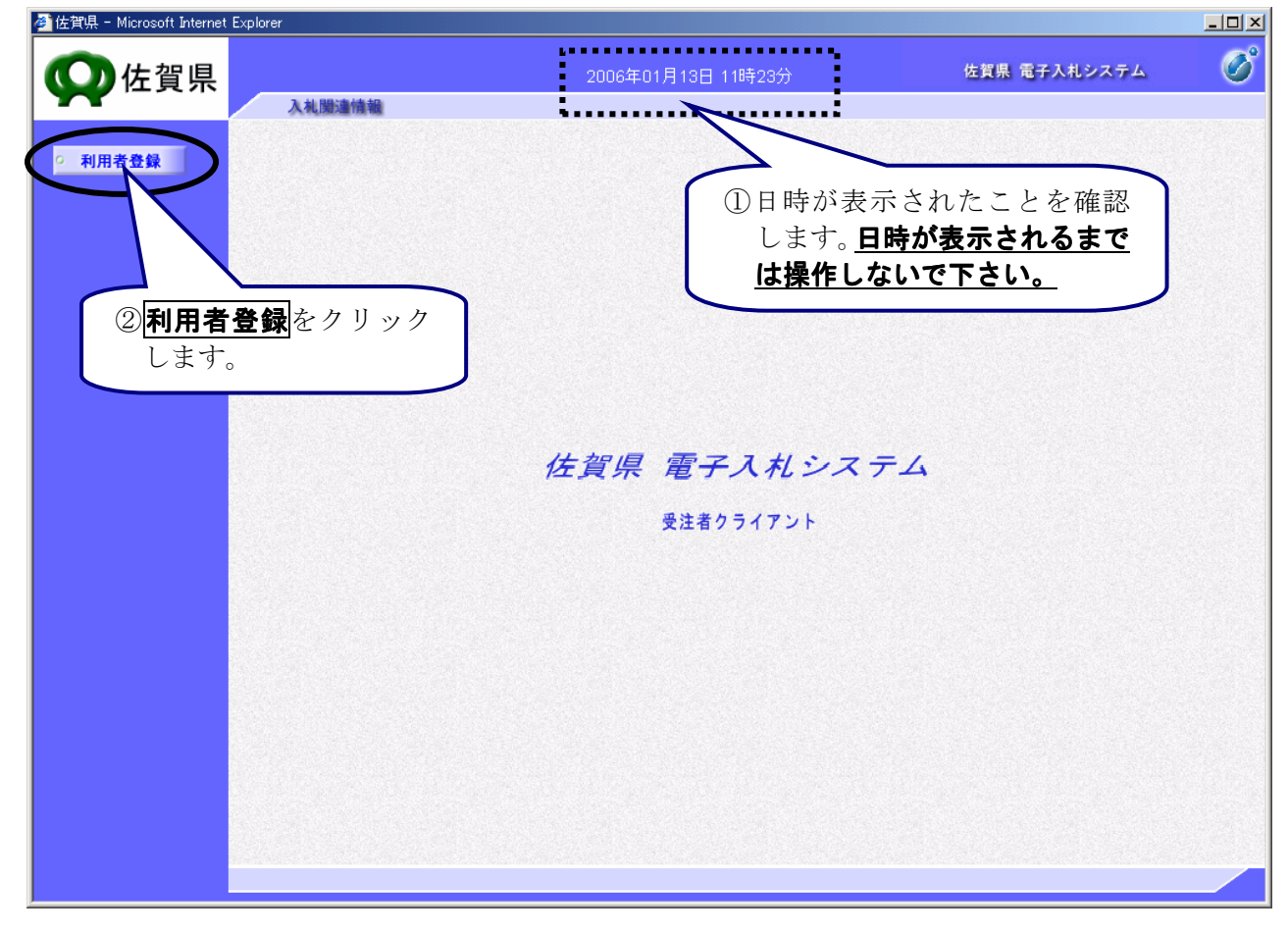

(6)利用者登録メニュー画面の表示

| 🖉 佐賀県 - Microsoft Internet | t Explorer |                                                                                 |                  |   |
|----------------------------|------------|---------------------------------------------------------------------------------|------------------|---|
| <b>父</b> 佐賀県               | 入礼赠遣情報     | 2006年01月13日 11時16分                                                              | 佐賀県 電子入札システム     | Ø |
| ● 利用者登録                    |            | 利用者登録メニュー          ① I C カード更         [I Cカード更         します。         登録       変更 | 新を行うには<br>新をクリック |   |
|                            |            |                                                                                 |                  |   |

※ 新規に利用者情報の登録を行うには登録をクリックします。
 ※ いったん登録した利用者情報の変更を行うには変更をクリックします。

### (7)現在使用中のICカード挿入依頼

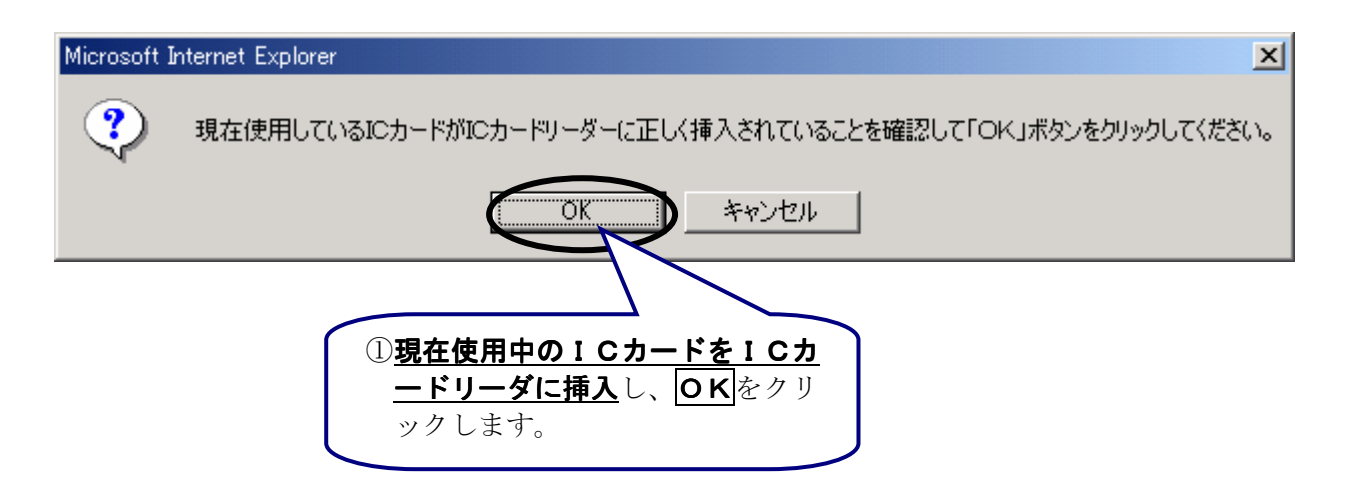

(8)現在使用中のICカードのPIN番号入力

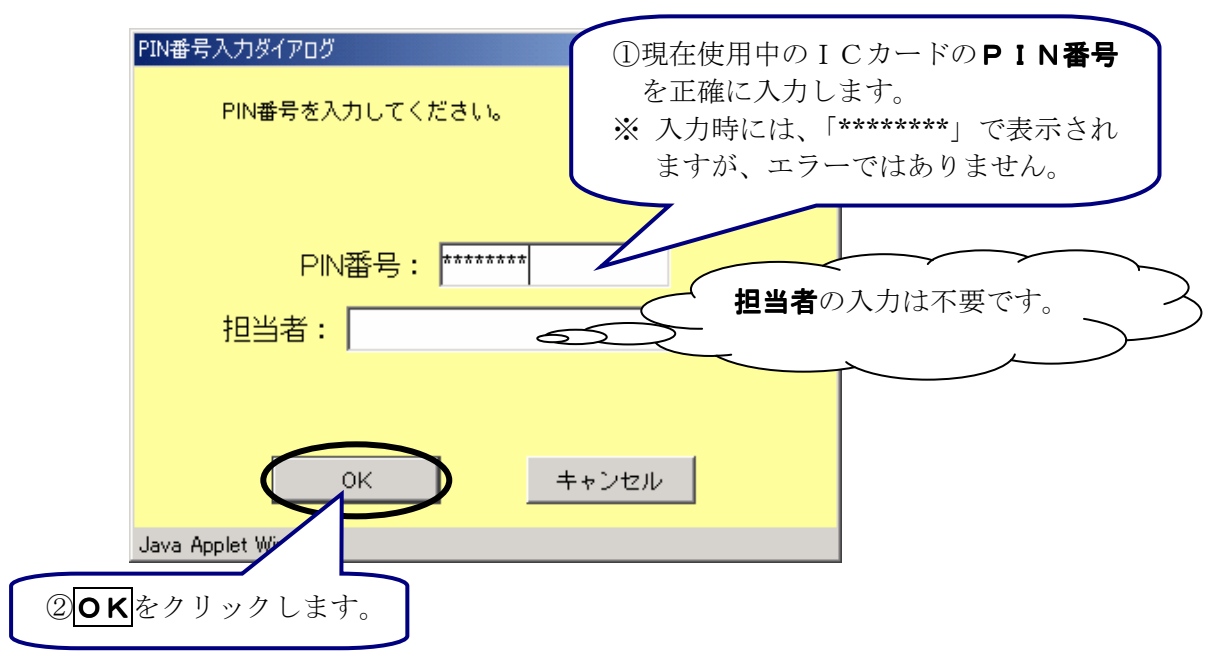

※ PIN番号は、ICカード認証局よりICカードが発行される時に通知される番号です。

# (9)新ICカード挿入依頼

![](_page_30_Figure_2.jpeg)

(10)新ICカードのPIN番号入力

![](_page_31_Figure_2.jpeg)

※ PIN番号は、ICカード認証局よりICカードが発行される時に通知される番号です。

#### (11) 更新情報の確認

![](_page_32_Picture_2.jpeg)

(12) ICカード更新完了画面の表示

![](_page_33_Picture_2.jpeg)

以上で、ICカード更新の手続きが完了しました。